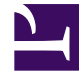

# **GENESYS**

This PDF is generated from authoritative online content, and is provided for convenience only. This PDF cannot be used for legal purposes. For authoritative understanding of what is and is not supported, always use the online content. To copy code samples, always use the online content.

## Workspace Desktop Edition Help

Fenêtre principale

3/14/2025

# Fenêtre principale

[Modifié: 8.5.104.15, 8.5.108.11, 8.5.109.16]

Depuis la fenêtre principale, vous pouvez effectuer les opérations suivantes :

- Gestion de votre état
- Gestion de vos paramètres et préférences
- Lancement de nouvelles interactions à l'aide de Team Communicator
- Affichage de vos canaux, historiques, statistiques (indicateurs de performance clés) et statistiques du centre de contacts dans Mon espace de travail
- Recherche d'interactions
- Gestion des contacts
- Accès à vos corbeilles
- Gestion des interactions actives à l'aide de la barre Interaction
- Affichage de vos messages
- Affichage et connexion à vos courriels vocales
- Acceptation ou refus d'interactions entrantes à l'aide de l'Aperçu de l'interaction
- Démarrage d'une session de messagerie instantanée
- Participation à une campagne d'appels sortants

#### Fenêtre principale - Vue d'ensemble

Link to video

### Gestion de votre état

#### [Modifié: 8.5.108.11]

Vous pouvez gérer votre état à partir de deux éléments de la fenêtre principale :

- Menu d'état global
- Onglet Mes canaux

### Menu d'état global

La barre de titre de la fenêtre principale affiche l'icône d'état global et votre état connecté. Vous

pouvez utiliser le menu Etat global pour connecter ou déconnecter vos canaux.

Cliquez sur l'icône d'état global (voir illustration) sur la barre de titre de la fenêtre principale pour ouvrir le menu **Etat global**.

#### center

Placez le pointeur de la souris sur l'icône d'état global pour consulter le résumé de votre état.

#### center

Le résumé de l'état comprend le nom de connexion, la place, les canaux et l'état de ces derniers.

Si vous êtes connecté à plusieurs canaux, l'état détaillé de chacun d'entre eux est affiché ; sinon, seul l'état Prêt est affiché.

L'état Prêt est également affiché dans l'onglet Mes canaux de la fenêtre principale. Vous pouvez gérer votre état et transférer des interactions depuis l'onglet Mes canaux.

### Etat Non prêt

Lorsque vous traitez une interaction, le système interrompt l'affichage de la durée dans l'état en cours.

Si vous définissez votre état sur Non prêt, Non prêt - <*raison>*, ou Traitement post-appel (ACW) pendant le traitement d'une interaction pour un canal donné, le système n'affiche pas la durée dans l'état en cours tant que l'interaction n'est pas terminée. Cette fonctionnalité permet d'afficher votre temps de pause ou ACW en fonction des statistiques enregistrées.

### Déconnexion/connexion des canaux

[**Modifié :** 8.5.108.11] Vous pouvez utiliser le menu **Etat global** pour vous connecter à tous les canaux déconnectés ou pour déconnecter tous les canaux sans vous déconnecter. Vous pouvez utiliser l'onglet <u>Mes canaux</u> pour connecter et déconnecter des canaux individuels.

| Senesys • Workspace    |                     |                |                   |             |                     |   | 0 | Kate Lewis                                                                                                    | - 1               | - 6   | • •    | _ 0    |
|------------------------|---------------------|----------------|-------------------|-------------|---------------------|---|---|----------------------------------------------------------------------------------------------------|-------------------|-------|--------|--------|
| Turne name or number 0 |                     |                |                   |             |                     | ~ | 0 | Ready                                                                                                    |                   | Ctrl  | Alt+R  | -      |
| () permitte un married |                     |                |                   |             |                     |   | e | Not Ready                                                                                                    |                   | Ctrie | Alt+N  | 7      |
| My Workspac            | e                   |                |                   |             |                     |   | e | Not Ready -                                                                                                    | Break             |       |        | 1      |
| My Channels            | My Campaigns        | My History     | My Statistics     | Contact Ce  | t Center Statistics |   | 0 | Not Ready -                                                                                                    | Not Ready - Lunch |       |        |        |
|                        |                     |                | ,                 |             |                     |   | e | Not Ready -                                                                                                    | Trainin           | 9     |        |        |
| Media                  | Status              |                | orward            | Information |                     |   | ø | After Call W                                                                                                    | ork.              | CBI   | +Alt+Z |        |
| 0                      | O Ready             | (00:01:13)     | lo Active Forward |             |                     | 1 | - | Do Lations                                                                                                    | urb               | -     |        | $\sim$ |
| O instart mes          | isaging 🛛 🙁 Not Rea | dy (00-01:17)  |                   |             |                     | ( | - | Log Off                                                                                                    |                   | (2    | )      | Y      |
| O chat                 | O Logged            | 011 (00-0-08)  |                   |             |                     |   |   | Log Un                                                                                                    |                   |       | -      | 1      |
| O email                | 🕒 Not Rea           | dr. (10.01:17) |                   |             |                     |   |   | _                                                                                                    | _                 |       |        |        |
|                        |                     | (00.01:16)     |                   |             |                     |   | - | and the second second se |                   |       |        |        |

Pour déterminer quels canaux sont connectés ou déconnectés, ouvrez l'onglet Mes canaux ou faites glisser le pointeur de la souris sur l'icône d'état global.

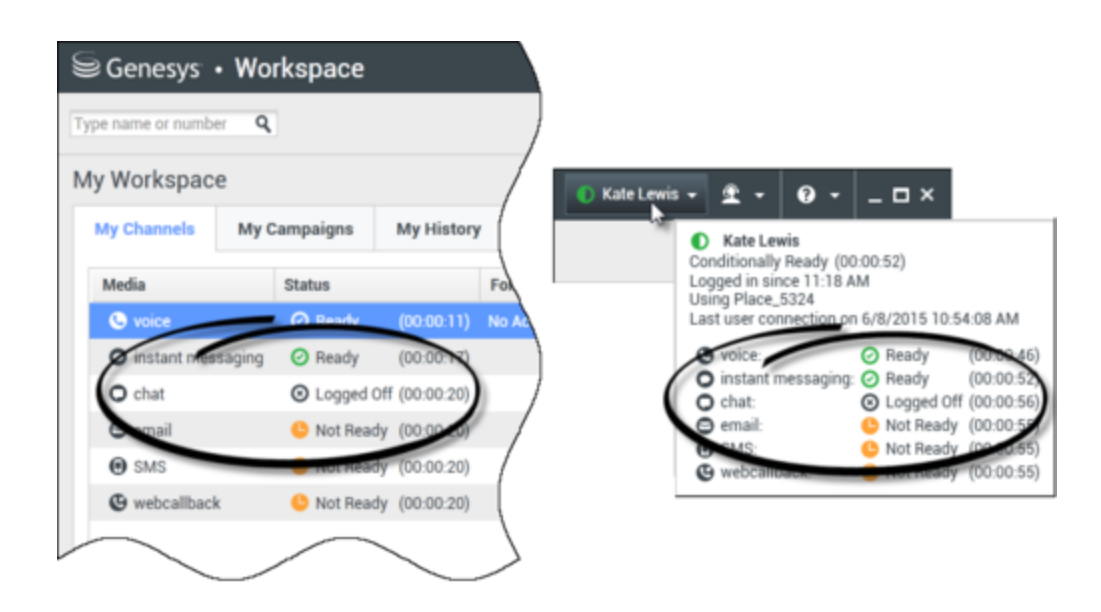

### Délai d'inactivité

Le délai d'inactivité est une fonctionnalité de sécurité qui verrouille les fenêtres Workspace sur votre station de travail, si vous n'utilisez pas votre souris ou votre clavier durant une période définie par votre administrateur. Vous devez vous authentifier pour réactiver Workspace.

### Gestion de vos paramètres et préférences

Cliquez sur l'icône Agent (link=) pour ouvrir le menu principal. C'est à partir de ce menu que vous contrôlez vos paramètres et définissez vos préférences.

Le menu principal contient tout ou partie des fonctions ci-après, selon la configuration de votre compte effectuée par l'administrateur système :

- Afficher l'outil de statistiques : permet d'afficher la vue Outil de statistiques.
- Fenêtre principale toujours au premier plan : permet de toujours afficher la fenêtre principale pardessus les autres fenêtres qui s'ouvrent sur votre Bureau.
- **Masquer automatiquement la fenêtre principale** : masque la fenêtre principale en haut de l'écran uniquement lorsque la fenêtre principale de Workspace est ancrée.
- Affiner les informations de place/canal : permet d'afficher la vue Paramètres de connexion avancés pour modifier les paramètres du canal auquel vous êtes connecté.
- Changer de thème : permet de sélectionner une autre apparence prédéfinie dans le menu Thème.
- **Zoom** : permet de spécifier le niveau de zoom des zones de texte et des transcriptions.

| 🌔 Kate Lewis 🗕 | <b>£</b> - <b>0</b> - <b>⊥</b> × |            |            |
|----------------|----------------------------------|------------|------------|
|                | Show Statistics Gadget           |            |            |
|                | Main Window Always on Top        |            |            |
|                | Refine Place / Channel Informat  | ion        |            |
|                | Change Theme                     | •          |            |
|                | Change Password                  |            |            |
|                | Zoom                             | •          | A - A 100% |
|                | Exit                             | Ctrl+Alt+X | 6          |

Cette option s'applique aux vues suivantes : [Ajouté : 8.5.109.16]

- MI (entrée texte, transcription et infobulle de données d'interaction)
- Clavardage (entrée texte, transcription et infobulle de données d'interaction)
- Courriel (entrée texte et vue par courriel entrant)
- SMS (entrée texte, transcription et infobulle de données d'interaction)
- Historique de l'interaction (MI, clavardage, courriel et SMS)
- Réponses standard
- Médias sociaux (entrée texte uniquement)
- Vérifier et mettre à jour : permet de vérifier s'il existe des mises à jour de Workspace et, le cas échéant, de mettre à jour le logiciel.
- Modifier le mot de passe : affiche la boîte de dialogue Modifier le mot de passe.
- Quitter : permet de se déconnecter de tous les canaux et de fermer l'application.

### Important

Pour les agents malvoyants, votre administrateur peut configurer le système de manière à faire apparaître le thème Workspace à contraste élevé dans le menu **Changer de thème**. Ce thème est conçu pour répondre aux exigences des directives sur l'accessibilité du contenu Web (WCAG) 2.0, avec certaines limites. Il se peut que ce thème vous soit déjà accessible.

Cliquez sur l'icône d'aide (link=) pour lancer ce document d'aide ou sur le menu déroulant Aide pour lancer ce document d'aide ou obtenir des informations sur Workspace.

### Ancrage de la fenêtre principale

Vous pouvez utiliser la fenêtre principale de Workspace comme une barre d'outils flottante ou ancrée. Votre administrateur doit activer cette fonction. Vous pouvez ancrer la fenêtre principale de Workspace en haut de l'écran de trois manières différentes :

- Faites glisser la fenêtre principale de Workspace en haut de l'écran pour l'ancrer automatiquement en haut de la zone d'affichage de votre Bureau. Si vous souhaitez déplacer la fenêtre principale en haut de l'écran sans l'ancrer, maintenez la touche **Ctrl** enfoncée pendant que vous faites glisser la fenêtre.
- Double-cliquez sur la barre de titre.
- Cliquez sur Agrandir.

### Important

Si vous n'avez pas accès à la fonction d'ancrage, double-cliquez sur la barre de titre ou cliquez sur **Agrandir** pour agrandir la fenêtre principale.

Lorsque la fenêtre principale est ancrée, la zone effective de votre Bureau est réduite de la largeur de la fenêtre principale. Toutes les fenêtres ouvertes sur votre Bureau, y compris les fenêtres agrandies, sont déplacées vers le bas pour tenir compte de la fenêtre principale de Workspace. Les vues d'interaction épinglées ou flottantes n'affectent pas la taille de votre Bureau.

Lorsque la fenêtre principale est ancrée, les boutons Réduire et Agrandir sont désactivés.

Pour annuler l'ancrage de la fenêtre principale, cliquez sur la fenêtre et faites-la glisser à l'écart du haut de l'écran. Votre Bureau et la fenêtre principale de Workspace retrouvent la taille qu'ils avaient avant l'ancrage.

### Conseil

Vous pouvez ancrer la fenêtre principale de Workspace même si d'autres barres d'outils sont déjà ancrées. La fenêtre principale de Workspace se place alors sous la dernière barre d'outils ancrée.

### Masquage automatique de la fenêtre principale

Lorsque la fenêtre principale de Workspace est ancrée, vous pouvez choisir d'activer la fonction de masquage automatique. Sélectionnez **Masquer automatiquement la fenêtre principale** dans le **menu principal** ou dans le menu de Workspace dans la barre d'état système.

En mode masquage automatique, la fenêtre principale de Workspace est masquée en haut de l'écran et le Bureau retrouve sa taille maximale lorsque Workspace n'est plus l'application active.

Pour afficher la fenêtre principale de Workspace lorsqu'elle est masquée, effectuez l'une des opérations suivantes :

- Cliquez sur le bouton de tâche Workspace dans la barre des tâches.
- Déplacez le pointeur de la souris vers le haut du Bureau ; la fenêtre principale apparaît ; cliquez dessus pour qu'elle reste affichée.

Pour désactiver la fonction de masquage automatique, désélectionnez **Masquer automatiquement** la fenêtre principale dans le menu principal ou dans le menu de Workspace dans la barre d'état système.

### Important

Si le mode de masquage automatique est déjà activé pour une autre barre d'outils ancrée en haut de l'écran, vous ne pouvez pas activer le mode de masquage automatique pour la fenêtre principale de Workspace. Si vous tentez d'activer le mode de masquage automatique, le message suivant apparaît : "Impossible de masquer automatiquement la fenêtre principale ici. Une autre fenêtre est déjà en mode masquer automatiquement sur ce bord de votre écran."

### Team Communicator

La fenêtre principale contient le champ Team Communicator - Recherche rapide. Le champ Recherche rapide est un outil de recherche universel. Il peut être configuré pour des recherches UCS (Universal Contact Server) et Team Communicator ou simplement une recherche Team Communicator. Team Communicator permet de lancer une nouvelle interaction.

#### center

Tapez un nom ou un numéro dans le champ pour commencer votre recherche. Lorsque vous cliquez dans le champ, la barre d'outils Team Communicator s'affiche. Vous pouvez alors effectuer des recherches dans tous les contacts, les contacts favoris, les contacts récents et les cibles internes ; vous pouvez configurer Workspace pour conserver ou afficher les appels récents, y compris les appels manqués. Par le biais de cette barre d'outils, il est également possible de filtrer par type de contact ou de cible interne, ainsi que de grouper ou de scinder les résultats de la recherche.

### Conseil

Vous pouvez également utiliser l'Annuaire des contacts et le menu **Action** situé en regard du nom d'un contact pour l'appeler ou lui envoyer un courriel).

### Mon espace de travail

La vue Mon espace de travail est dotée d'onglets permettant d'afficher et de gérer les éléments suivants :

- Paramètres des canaux
- Campagnes
- Historique
- Statistiques (KPI)
- Statistiques du centre de contact

Cliquez sur le bouton **Accéder aux vues d'appui de Workspace et les utiliser** (=) pour afficher le menu des **vues d'appui**, puis choisissez l'une des options suivantes :

- Mes canaux
- Mes campagnes
- Mon historique
- Mes statistiques
- Statistiques du centre de contact

La vue Mon espace de travail s'affiche dans la barre Interaction. Cliquez sur les onglets pour afficher les différentes vues de Mon espace de travail.

### Recherche d'interaction

[Ajouté : 8.5.104.15] Workspace offre de nombreuses méthodes de recherche des interactions au sein de la base de données d'interactions de votre centre de contacts.

- Si vous connaissez le contact que vous recherchez, utilisez l'Annuaire des contacts pour trouver les interactions échangées avec ce contact.
- Si vous êtes l'agent qui a traité l'interaction, vous pouvez utiliser la vue Mon historique pour trouver les interactions que vous avez traitées.

Il peut cependant arriver que vous deviez trouver une interaction sans vous souvenir du contact ou si l'interaction a été traitée par un autre agent ou par vous-même. Grâce à la fonction de recherche d'interactions globale de Workspace, vous pouvez ouvrir la vue **Recherche d'interactions** pour chercher des interactions selon un ou plusieurs critères de recherche, incluant des mots dans le corps ou la transcription de l'interaction.

Pour afficher la vue Recherche d'interaction, cliquez sur le bouton **Accéder aux vues d'appui de Workspace et les utiliser** () pour afficher le menu des **Vues d'appui**, puis sélectionnez **Recherche d'interaction**. Cette fonction permet de rechercher des interactions. Consultez le panneau de détails pour obtenir des détails sur les résultats de la recherche.

### Recherche rapide

Pour faire des recherches dans la Base de données d'interactions, saisissez le texte à rechercher dans le champ Recherche rapide. Cliquez sur la loupe pour effectuer une recherche sur la base des critères entrés : link=

Cliquez sur le X pour supprimer le contenu du champ Recherche rapide.

La Recherche rapide combine un sous-ensemble de critères de recherche sélectionnés par votre administrateur. De manière typique, elle applique une recherche de type "commence par" pour chaque mot du critère dans chacun des attributs sélectionnés par votre administrateur.

Les résultats de recherche sont affichés sous forme de grille. Cliquez sur une entrée de résultat pour afficher les détails de l'interaction dans l'onglet **Détails**. Vous pouvez également utiliser l'onglet **Note** pour visualiser les notes associées à l'interaction sélectionnée et l'onglet **Données de contexte** pour visualiser les informations de contexte de l'interaction.

### Recherche avancée

Cliquez sur le bouton à bascule **Aff./Masquer les options recherche avancée** pour afficher ou masquer (link=) la fonction de recherche avancée.

La fonction Recherche avancée permet d'affiner votre recherche en entrant plusieurs critères. Le volet Recherche avancée contient des listes déroulantes de critères de recherche qui vous permettent de composer une recherche complexe basée sur des critères multiples tels que Etat, Objet, Agent de traitement, Date ou plage de date et Texte d'interaction.

Utilisez les options **Réponse aux conditions** pour spécifier si toutes ou l'une des conditions de recherche spécifiées sont appliquées. En fonction du critère sélectionné, il se peut que le modificateur appliqué affectant la recherche change (pour passer, par exemple, de "correspond" à "est égal à").

Les résultats de recherche sont affichés sous forme de grille. Cliquez sur une entrée de résultat pour afficher les détails de l'interaction dans l'onglet **Détails**. Vous pouvez également utiliser l'onglet **Note** pour visualiser les notes associées à l'interaction sélectionnée et l'onglet **Données de contexte** pour visualiser les informations de contexte de l'interaction.

### Panneau de détails

Le Panneau de détails contient les onglets **Détails**, **Note** et **Données de contexte**.

Vous pouvez afficher les détails de l'interaction de l'interaction actuellement sélectionnée dans le Panneau de détails, onglet **Détails**, en cliquant sur le bouton à bascule **Afficher le panneau de détails en bas/Masquer le Panneau de détails** : link=

L'onglet Détails affiche les informations spécifiques à l'interaction. Par exemple, si vous avez sélectionné une interaction par courriel, l'Objet, De, A, Etat et le corps des interactions par courriel s'affichent.

L'onglet **Note** vous permet de visualiser les notes associées à l'interaction sélectionnée.

L'onglet **Données de contexte** vous permet de visualiser les informations de contexte de l'interaction sélectionnée.

### Gestion de vos contacts

Cliquez sur le bouton **Accéder aux vues d'appui de Workspace et les utiliser** () pour afficher le menu des **vues d'appui**, puis choisissez **Annuaire des contacts** pour ouvrir l'Annuaire des **contacts**. Cette fonction permet de rechercher des contacts. Consultez le panneau de détails pour obtenir des détails sur les résultats de la recherche.

### Recherche rapide

Pour effectuer une recherche dans l'Annuaire des contacts, tapez le nom, le numéro de téléphone ou l'adresse courriel d'un contact dans le champ Recherche rapide. Cliquez sur la loupe pour effectuer une recherche sur la base des critères entrés : link=

Cliquez sur le X pour supprimer le contenu du champ Recherche rapide.

Une recherche rapide est de type *Commence par*.

Les résultats de recherche sont affichés sous forme de liste ou de grille. Cliquez sur le bouton à bascule **Afficher les contacts sous forme de grille**/**Afficher les contacts sous forme de liste** pour passer d'une vue à l'autre de l'Annuaire des contacts : link=

### Recherche avancée

Cliquez sur le bouton à bascule **Aff./Masquer les options recherche avancée** pour afficher ou masquer (link=) la fonction de recherche avancée.

La fonction Recherche avancée permet d'affiner votre recherche en entrant plusieurs critères. Le volet Recherche avancée contient des listes déroulantes de critères de recherche, tels que des noms, des adresses courriel et des numéros de téléphone. Il contient aussi des listes déroulantes dotées des modificateurs ci-après, qui déterminent l'impact des critères sur la recherche : **Contient**, **Commence par** et **Est**. Utilisez les options **Réponse aux conditions** pour spécifier si toutes ou l'une des conditions de recherche spécifiées sont appliquées.

Les résultats de recherche sont affichés sous forme de liste ou de grille. Cliquez sur le bouton à bascule **Afficher les contacts sous forme de grille/Afficher les contacts sous forme de liste** pour passer d'une vue à l'autre de l'Annuaire des contacts : link=

#### Panneau de détails

Vous pouvez afficher les informations et l'historique du contact sélectionné dans le panneau de détails, en cliquant sur le bouton à bascule **Afficher le panneau de détails en bas/Masquer le panneau de détails** : link=

Cliquez sur la flèche vers le bas pour modifier la disposition du panneau de détails de sorte qu'il s'affiche en-dessous ou à droite de l'Annuaire des contacts :

#### link=

L'onglet Informations affiche des informations de base sur le contact sélectionné, parmi lesquelles :

• Général (Titre, Prénom et Nom)

- Numéro(s) de téléphone
- Adresse(s) courriel

L'onglet **Historique** du contact permet d'afficher et, si la configuration vous le permet, de modifier les interactions en cours et archivées qui sont associées au contact sélectionné.

En fonction des autorisations qui vous sont accordées, vous pourrez éventuellement modifier un ou plusieurs champs de la vue **Informations sur le contact**.

### Mes corbeilles

Une corbeille est semblable à une file d'attente personnelle. Vous pouvez y stocker des courriels et d'autres interactions à traiter ultérieurement.

Cliquez sur le bouton **Accéder aux vues d'appui de Workspace et les utiliser** (=) pour afficher le menu des **vues d'appui**, puis choisissez l'une des vues Dossier suivantes :

- Mes corbeilles : pour tous les agents, vue de vos corbeilles personnelles.
- Les corbeilles de mon équipe : pour les chefs d'équipe (superviseurs), vue de toutes les corbeilles appartenant aux agents qu'ils supervisent.
- Mes files d'attente interactions : pour les chefs d'équipe (superviseurs), vue filtrée de vos files d'attente système.

Pour afficher une autre corbeille, cliquez sur celle-ci dans l'Explorateur de corbeilles situé dans la partie gauche de la vue. Le nombre de courriels non ouverts dans chaque corbeille est indiqué à côté de son nom.

La liste des corbeilles disponibles dépend de la configuration du système. La corbeille sélectionnée par défaut est la première de la liste qui est spécifiée par votre administrateur système. Voici un aperçu des corbeilles qui peuvent être configurées à votre intention :

- En cours : contient des courriels entrants et d'autres éléments de travail qui n'ont pas été traités.
- Brouillon : contient des courriels sortants qui ont été enregistrés en tant que brouillons.

Pour afficher les détails, remarques et données de contexte au sujet d'une interaction, sélectionnezla. Les informations relatives à l'interaction sélectionnée sont affichées dans les onglets situés au bas de la vue Corbeilles. Pour afficher les onglets d'informations de l'interaction, cliquez sur le bouton **Afficher/Masquer le panneau de détails : link=** 

Pour ouvrir une interaction, double-cliquez dessus.

Vous pouvez exécuter les fonctions suivantes sur les interactions sélectionnées dans des corbeilles en utilisant les **boutons d'actions sur les corbeilles :** 

- Répondre (link=)
- Répondre à tous (link=)
- Ouvrir (link=)

- Marquer comme terminé (link=)
- Supprimer (link=) à condition de disposer des autorisations appropriées
- Déplacer dans la file d'attente (link=) à condition de disposer des autorisations appropriées
- Déplacer dans le dossier (link=) à condition de disposer des autorisations appropriées
- Modifier les informations de contexte (link=) : (si vous disposez des autorisations appropriées) ouvre la fenêtre Modifier les informations de contexte pour vous permettre de modifier le contenu de l'onglet Données de contexte des interactions sélectionnées.

Pour plus d'informations sur le traitement des interactions par courriel, cliquez ici.

### Gestion des interactions

#### **Barre Interaction**

La barre Interaction s'affiche au bas de la fenêtre principale lorsqu'une ou plusieurs interactions sont actives. Chaque interaction est représentée par une barre de contrôle et une fenêtre d'interaction. Vous pouvez utiliser la barre de contrôle pour effectuer des actions de base spécifiques du type d'interaction, par exemple mettre fin à un appel.

#### 800px|center

Cliquez sur la barre de contrôle d'une interaction pour la sélectionner. Toutes les autres interactions ouvertes sont réduites au niveau de la barre Interaction.

Cliquez sur la petite barre de couleur à gauche de la commande d'interaction pour passer du mode épinglé au mode flottant et inversement. Vous pouvez configurer le mode épinglé ou flottant de chaque interaction indépendamment des autres.

En mode épinglé, la vue Interaction apparaît dans la fenêtre principale sous la barre Interaction et toutes les autres vues, comme Mes canaux, sont masquées. Les vues Contact et Réponse sont accessibles.

#### 800px|center

En mode flottant, la vue Interaction apparaît sous la forme d'une vue miniature en bas de la barre Interaction. Si d'autres interactions sont actuellement ouvertes en mode épinglé ou si une ou plusieurs vues de Workspace, comme Mes canaux, sont actuellement affichées, elles apparaissent grisées derrière la vue Interaction flottante.

#### 800px|center

Lorsque plusieurs interactions sont actives, cliquez sur l'interaction pour l'afficher.

Deux évènements se produisent si vous placez le pointeur de votre souris sur une interaction dans la Barre d'interaction :

• Une infobulle s'affiche et résume le contenu de l'interaction. Elle contient un résumé de toutes les interactions comprises dans ce fil, ainsi que toute interaction de consultation liée.

• L'icône média de l'interaction est un bouton qui s'active lorsque vous approchez votre souris. Si vous cliquez sur l'icône média, Workspace passe à cette interaction sans ouvrir la vue Interaction.

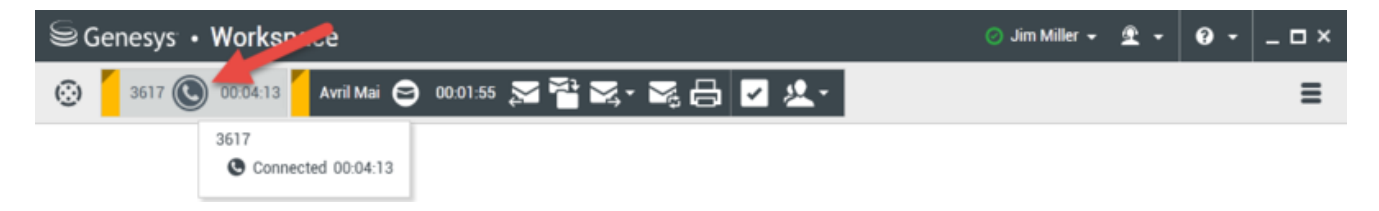

Les entrées de la barre Interaction clignotent lorsque des événements spécifiques nécessitent une intervention immédiate. Clavardage, Session SMS et Interactions MI clignotent lors de la réception d'un nouveau message.

Pour disposer d'un espace maximal dans la barre Interaction lorsque vous traitez une interaction, la vue Team Communicator est réduite sous la forme d'un bouton : link=

### Conseil

Il se peut que votre système soit configuré pour réduire automatiquement toutes les barres de commande d'interaction dans la Barre d'interaction. Cette configuration permet de voir une application tierce ou un autre contenu dans la fenêtre principale avant ou pendant le traitement d'une interaction. Pour afficher la vue d'interaction d'une interaction réduite, cliquez sur la barre de commande. **Ajouté :** 8.5.106.19

### Fenêtre d'interaction

Vous pouvez utiliser la fenêtre d'interaction pour traiter les interactions, comme un appel vocal ou un clavardage. Chaque type d'interaction est associé à sa propre fenêtre d'interaction.

- Interaction vocale : permet de visualiser toutes les informations nécessaires pour traiter une interaction vocale avec un contact ou un agent interne.
- Interaction de rappel Web : permet de visualiser toutes les informations nécessaires pour traiter une interaction de rappel Web vocale avec un contact.
- Interaction par clavardage : permet de visualiser toutes les informations nécessaires pour traiter une interaction par clavardage avec un contact ou un agent interne.
- Interaction par courriel : permet de visualiser toutes les informations nécessaires pour traiter les interactions par courriels entrants et sortants avec un contact ou un agent interne, mais aussi le contrôle AQ des interactions par courriel sortant.
- Interaction SMS : permet de visualiser toutes les informations nécessaires pour traiter une interaction SMS avec un contact.
- Éléments de travail : permet de visualiser les types de médias non interactifs, tels que les fax.

Cette vidéo illustre comment gérer l'affichage de l'interaction, les informations de contact et l'historique, ainsi que les réponses standards dans la fenêtre d'interaction.

#### Link to video

### Affichage de vos messages

### [Modifié : 8.5.100.05]

L'affichage des messages est une liste déroulante répertoriant les modifications de l'état des divers composants du réseau, tels que Contact Server, Statistics Server, Interaction Server (pour le clavardage, la messagerie électronique et les éléments de travail) et votre commutateur vocal. Vous pouvez également afficher les messages qui vous sont envoyés.

Cliquez sur le bouton **Accéder aux vues d'appui de Workspace et les utiliser** () pour afficher le menu des **vues d'appui**, puis choisissez **Mes messages** pour ouvrir la vue Mes messages qui présente une liste des messages de votre administrateur système ou superviseur.

Votre administrateur peut configurer Workspace pour afficher le nombre de messages diffusés non lus à l'aide d'un "indicateur de messages en attente" (6) tant dans le bouton Accéder aux vues d'appui de Workspace et les utiliser (=) que dans le menu des vues d'appui (pour plus d'informations, reportez-vous à la rubrique Affichage et connexion à vos courriels vocales).

### Affichage et connexion à vos courriels vocales

#### [Ajouté: 8.5.100.05]

Si votre système est configuré pour vous permettre de récupérer vos courriels vocales dans Workspace, un "indicateur de messages en attente" (6) s'affiche dans le bouton Accéder aux vues d'appui de Workspace et les utiliser (=).

Cliquez sur epour afficher le menu des **vues d'appui**. Vos boîtes vocales apparaissent dans le menu. Si vous avez des courriels vocales non écoutés, un "indicateur de messages en attente" (6) s'affiche en regard du nom de la boîte vocale.

Pour accéder à votre boîte vocale, sélectionnez-la dans le menu des **vues d'appui**. Une nouvelle interaction interne est lancée. Utilisez le clavier pour taper vos données d'authentification.

L'indicateur de messages en attente affiche le total des messages non écoutés et non lus dans vos boîtes vocales et dans la vue **Mes messages**.

### Conseil

Si vous passez le pointeur de la souris sur l'indicateur de messages en attente, une info-bulle apparaît, indiquant le nombre de messages dans chacune de vos boîtes vocales et dans la vue **Mes messages**.

Pour plus d'informations sur l'utilisation des boîtes vocales, reportez-vous à la rubrique Connecting to your Voicemail Messages (Connexion aux courriels vocales) dans le guide de l'utilisateur de Workspace 8.5.1.

### Aperçu de l'interaction

Si une nouvelle interaction arrive sur votre poste de travail, vous en êtes informé par la notification interactive Aperçu de l'interaction, sauf si le répondeur automatique est enclenché. L'aperçu inclut des données jointes grâce auxquelles vous pouvez décider d'accepter ou de refuser l'interaction.

### Message instantané

Démarrage d'une session de messagerie instantanée avec une cible interne

### Campagne d'appels sortants

Participation à une campagne d'appels sortants

### Ressources connexes

Le *Guide de l'utilisateur de Workspace Desktop Edition* (anglais uniquement) fournit des leçons détaillées sur l'utilisation de toutes les fonctionnalités de Workspace. Les leçons suivantes peuvent vous être utiles :

- Main Window Basics (Notions de base sur la fenêtre principale)
- Workspace Windows and Views (Fenêtres et vues de Workspace)
- Basic Use-Case Summary (Résumé des cas d'utilisation de base)

#### Rubriques connexes

- Onglet Mes canaux
- Team Communicator
- Annuaire des contacts
- 10 premières pages
- 1. Aide de Workspace Desktop Edition
- 2. Fenêtre principale

- 3. Mon état
- 4. Annuaire des contacts
- 5. Corbeilles
- 6. Présentation des fonctionnalités
- 7. Mes messages
- 8. Connexion
- 9. Consultation vocale
- 10. Composants, fonctions et commandes